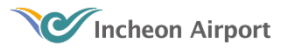

# 1 통합정보시스템 설치 가이드

### □ 통합정보시스템 Portal 설치 가이드

## ▷ 자동 설치 : 바탕화면 아이콘 생성 및 기본 소프트웨어 자동 설치

[관리자 권한으로 실행]으로 IE 10/11를 실행한 후(뒷장참고) 아래 URL의 페이지를 열면 자동 설치됨

http://es.airport.kr:21782/ui/Install/installES.html

▶ IE 인터넷 옵션 설정 사항 [보안] 탭에서"\*.airport.kr"을 [신뢰할 수 있는 사이트]에 추가 [고급] 탭에서[소프트웨어 서명이 올바르지 않더라도 실행 또는 설치하도록 허용]을 체크

▷ 수동설치 : 바탕화면 아이콘 생성 및 필요 소프트웨어 수동 설치

인터넷 브라우저로 아래 URL의 페이지를 열어 1~5번 필수 S/W를 다운로드 하여 설치

http://es.airport.kr:21782/ui/Install/setupES.html

#### ▷ 설치 지원 : 유지보수팀 원격지원 (☎ 032-741-6320)

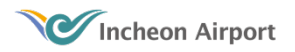

## \* IE를 관리자권한으로 실행하는 법

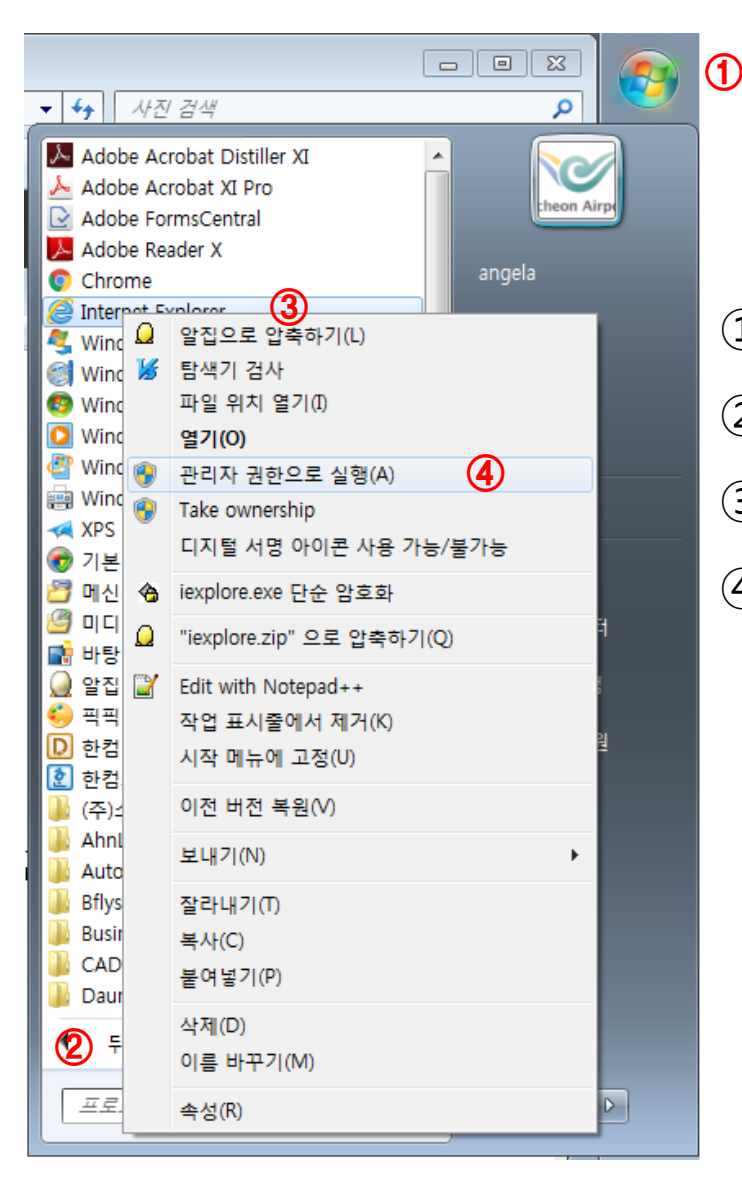

- ① windows 시작버튼 클릭
- ② 모든 프로그램 클릭
- ③ IE를 선택하고
- ④ 오른쪽 마우스버튼을 눌러 관리자권한으로 실행